ZConverter Backup & Recovery Operation Guidebook between Nutanix Cluster

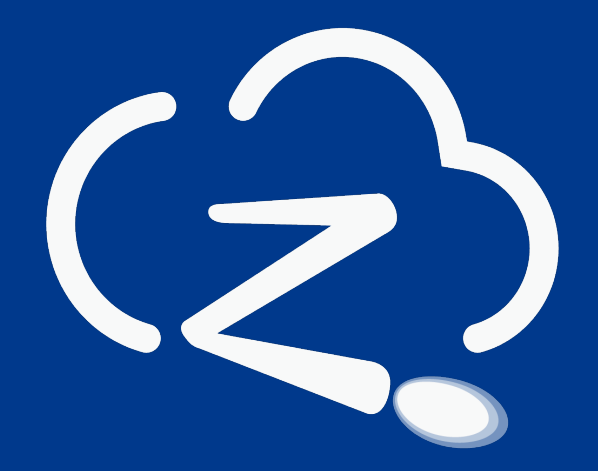

ZConverter Cloud

© ZConverter Inc All rights reserved.

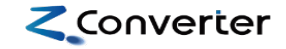

### Contents

### 1. Backup & Recovery architecture between Nutanix Cluster

- 2. Backup guide(Linux)
- **3. Backup guide(Windows)**
- 4. Recovery guide(Linux)
- **5.** Recovery guide(Windows)

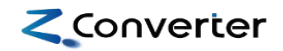

## 1. Backup & Recovery Architecture between Nutanix Cluster

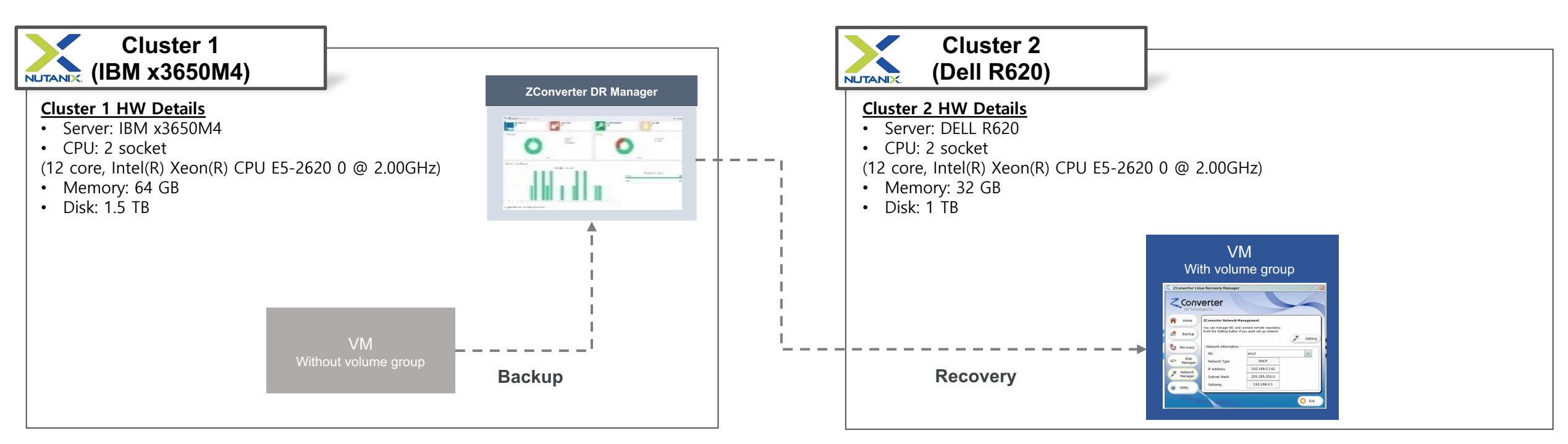

#### # ZConverter Backup & Recovery Phases(Cluster to Cluster)

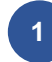

Start backup job by ZDM (Cluster 1)

Boot using recovery ISO (Cluster 2) 2

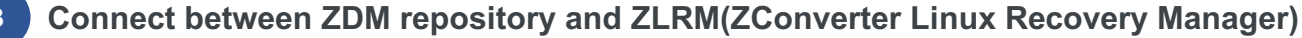

#### Term explanation Source server: Client server for backup 1. ZDM: ZConverter Backup & DR Manager 2. З.

- ZLRM: ZConverter Linux Recovery Manager(Recovery ISO file)
- ZWRM: ZConverter Windows Recovery Manager(Recovery ISO file) 4.

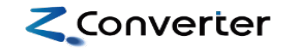

### Contents

1. Backup & Recovery architecture between Nutanix Cluster

### 2. Backup guide(Linux)

- **3. Backup guide(Windows)**
- 4. Recovery guide(Linux)
- **5.** Recovery guide(Windows)

#### 1) Source Server VM Configuration

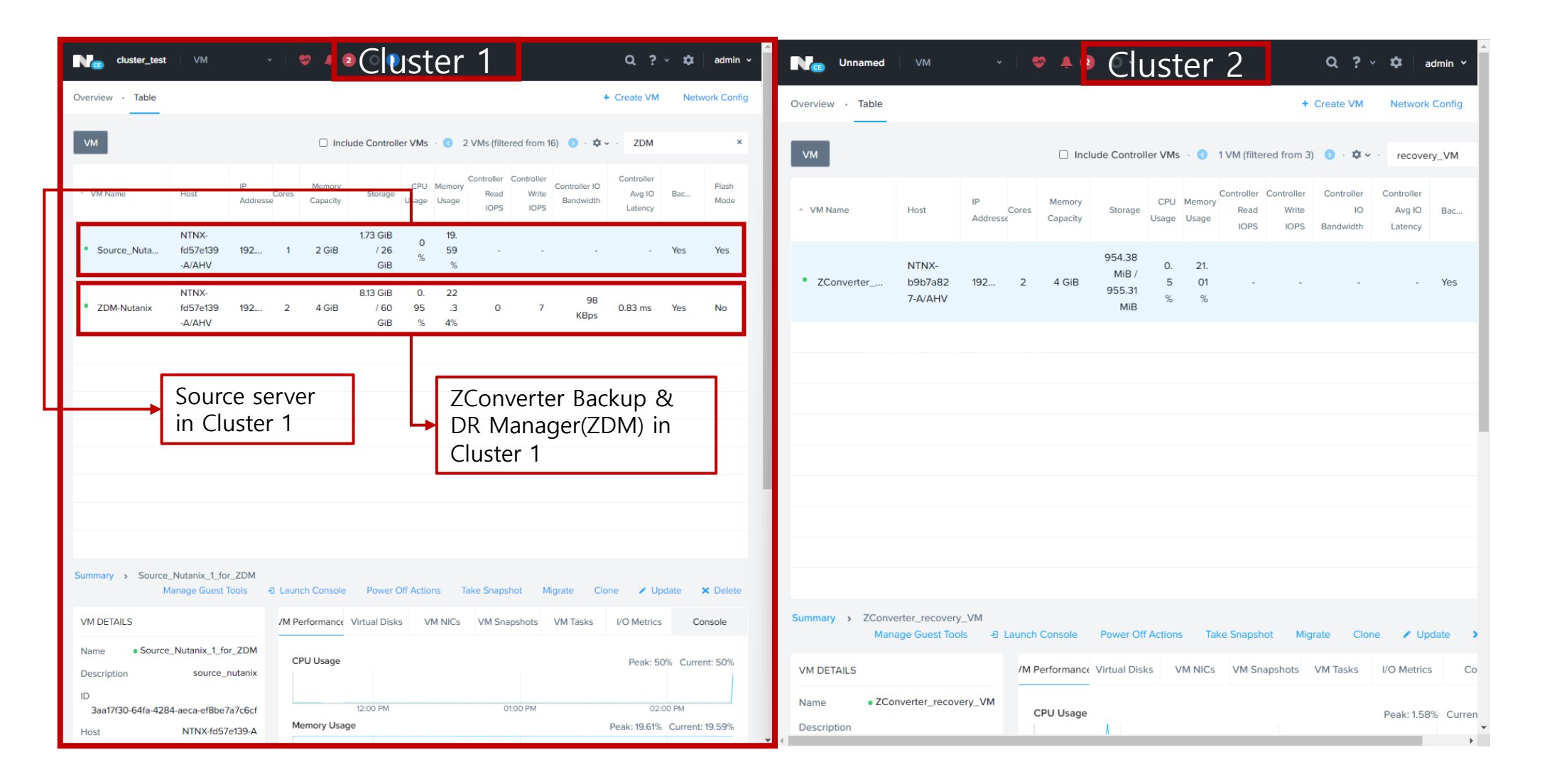

### 2) Web Portal Login

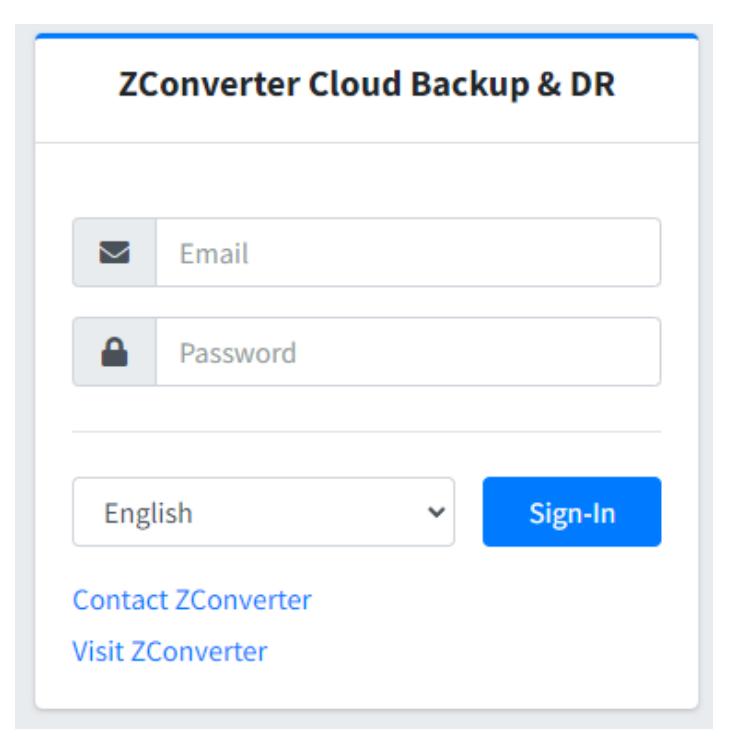

ZConverter Manager web account Email ID: <u>admin@zconverter.com</u>

\*ZConverter Backup & DR Manager(ZDM) is configurated in Cluster 1

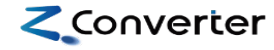

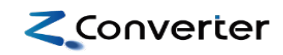

## 3) Backup Agent Download

| ZConverter Cloud Backup & DR | =                       |                       |                                 |                       | admin@zconverter.com | ×     |
|------------------------------|-------------------------|-----------------------|---------------------------------|-----------------------|----------------------|-------|
| Search Q                     | Registration            |                       |                                 |                       | Registration / S     | ystem |
| Monitoring K                 | Agent                   | ✓ You can downlog     | bad the agent file from this li | nk                    |                      | -     |
| System                       | ₫ Source Agent(Linux)   | 👌 Target Agent(Linux) | Source Agent(Windows)           | Target Agent(Windows) |                      |       |
| ◯ ZDM                        | Source Server list      |                       |                                 |                       |                      | -     |
| ₽ License                    | CSV Column visibility 🕶 |                       |                                 | Search                |                      |       |

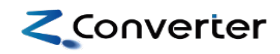

#### 4) Backup Agent Installation

A. Install using the agent installation file provided by ZConverter Manager. Unzip the agent file with the following command.

- tar zxvf ZConverter\_CloudSource\_Setup\_Linux.tar.gz

- B. Start the agent installation job
- ./zconverter\_install\_source/install.sh

| All files checked<br>Check if the service is already installed. : zconverter                                        |                  |
|----------------------------------------------------------------------------------------------------|------------------|
| Current set Install path : /ZConverterAgent                                                                         |                  |
| In which directory do you want to install the ZConverter Agent?<br>[/ZConverterAgent]<br>Setting to mariadb client. | Input the ZDM IP |
| Enter private ZConverter DR Manager(ZDM) IP address : 192.168.2.20                                                  |                  |
| 1. ZDM management port                                                                                              | [ ОК ]           |
| Please, Enter your ZConverter email account : admin@zconverter.com                                                  |                  |

#### 4) Backup Agent Installation

C. Check the backup agent status

[root@zconverter-source /]# systemctl status zconverter • zconverter.service - ZConverter Cloud Agent Loaded: loaded (/etc/systemd/system/zconverter.service; enabled; vendor preset: disabled) Active: active (running) since Wed 2024-01-31 20:57:12 EST; 29s ago Process: 3361 ExecStart=/etc/init.d/zconverter start (code=exited, status=0/SUCCESS) Main PID: 3431 (ZConLinuxCloudA) CGroup: /system.slice/zconverter.service \_\_\_3431 /ZConverterAgent/ZConLinuxCloudAgent

D. Check the installed backup agent on the web screen(Web)

| ZConverter Cloud Backup | p & DR | =                |                                  |                       |               |                       |                                     |        |                             |   |             |     |          |         | ac           | min@zconverter | .com 🔀       |
|-------------------------|--------|------------------|----------------------------------|-----------------------|---------------|-----------------------|-------------------------------------|--------|-----------------------------|---|-------------|-----|----------|---------|--------------|----------------|--------------|
| Search                  | ٩      | Management       |                                  |                       |               |                       |                                     |        |                             |   |             |     |          |         |              | Manageme       | ent / System |
| Monitoring              | <      | System           |                                  |                       |               |                       |                                     |        |                             |   |             |     |          |         |              |                |              |
| Registration            | ۲      |                  |                                  |                       |               |                       |                                     |        |                             |   |             |     |          |         |              |                |              |
| 🎎 Management            | ~      | ZDM              |                                  |                       | Agent type    |                       |                                     |        | os                          |   |             |     |          |         |              |                |              |
| O ZDM                   |        |                  | 1 selected                       | •                     |               | All s                 | selected. (2) 🗘                     |        | All selected. (2)           |   | \$          | ;   |          |         |              |                |              |
| System                  |        | CSV Column visib | ility <del>*</del>               |                       |               |                       |                                     |        |                             |   |             |     |          |         |              |                |              |
| O Configuration         |        |                  |                                  |                       |               |                       |                                     |        |                             |   |             |     |          |         | Search       |                |              |
| 🔎 License               |        |                  |                                  |                       |               |                       |                                     |        |                             |   |             |     |          |         |              |                |              |
|                         |        | Agent type ↑↓    | Hostname                         | $\uparrow \downarrow$ | Agent version | $\uparrow \downarrow$ | OS                                  |        | ^↓                          |   | • ^         | ↓ P | rocessor | ₩       | Memory 🕂     | Management     | ^↓           |
|                         |        | <b>𝔄</b> Source  | zconverter-source (192.168.2.13) |                       | v7 build 7023 |                       | CentOS Linux release 7.9.2009 (Core | e), 3. | 3.10.0-1160.45.1.el7.x86_64 | 1 | 92.168.2.13 | 1   |          |         | 1.80GB       | 🗑 Delet        | te           |
|                         |        | 10 🜩 View        |                                  |                       |               |                       |                                     |        |                             |   |             |     |          |         |              |                |              |
|                         |        |                  |                                  |                       |               |                       |                                     |        |                             |   |             |     |          | first p | age Previous | 1 Next l       | ast page     |
|                         |        |                  |                                  |                       |               |                       |                                     |        |                             |   |             |     |          |         |              |                |              |

### 5) Backup Job Registration

E. Register backup job(Web)

| ZConverter Cloud Backup | & DR | ≡               |                                  |                  |                                                  |                       |                |               | a                   | dmin@zconverter.com   |
|-------------------------|------|-----------------|----------------------------------|------------------|--------------------------------------------------|-----------------------|----------------|---------------|---------------------|-----------------------|
| Search                  | ٩    | Registra        | ition                            |                  |                                                  |                       |                |               |                     | Registration / System |
| Monitoring              | <    | Agent           |                                  |                  |                                                  |                       |                |               |                     | _                     |
| Registration            | ~    |                 |                                  |                  |                                                  |                       |                |               |                     |                       |
| System                  |      | <b>A</b> Source | Agent(Linux)                     | 👌 Target Agen    | nt(Linux)                                        | Source Agent(Windows) |                | 🖶 Target Agei | nt(Windows)         |                       |
| ○ ZDM                   |      |                 |                                  |                  |                                                  |                       |                |               |                     |                       |
| 🎝 Management            | <    | Source          | Server list                      |                  |                                                  |                       |                |               |                     | -                     |
| License                 |      | csv             | Column visibility +              |                  |                                                  |                       |                |               | Search              |                       |
|                         |      |                 | ↓ Server name                    | ↔ License type ↔ | OS                                               | ^↓                    | Manufacturer 🖴 | IP(Public) ↑↓ | IP(Private) ↑↓      | Agent version 🗠       |
|                         |      |                 | zconverter-source (192.168.2.13) | Backup           | CentOS Linux release 7.9.2009 (Core), 3.10.0-116 | 0.45.1.el7.x86_64     | VMware, Inc.   | 192.168.2.13  | 192.168.2.13        | v7 build 7023         |
|                         |      | 10 🜩            | View                             |                  |                                                  |                       |                |               | first page Previous | 1 Next last page      |
|                         |      |                 |                                  |                  |                                                  |                       |                |               |                     | Next                  |

Converter

\*\* Setup for backup schedule and backup repository.

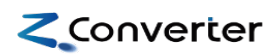

Repository

×

# 2. Backup guide(Linux)

Job

|     |                             |                 | 0.5                            | Backup Type                           |                              | Full Backu                    | up                     |                |         |               |          |         | ~               |      | Select Rep  | ository       |    |             |             |                |               |        |
|-----|-----------------------------|-----------------|--------------------------------|---------------------------------------|------------------------------|-------------------------------|------------------------|----------------|---------|---------------|----------|---------|-----------------|------|-------------|---------------|----|-------------|-------------|----------------|---------------|--------|
| C   | kup Job I                   | Registratio     | n & Run                        |                                       |                              |                               |                        |                |         |               |          |         |                 |      | Repository  | type          | N  | etwork(SMB) |             |                |               | ~      |
|     |                             |                 |                                | Once Dai                              | ly Weekly                    | Monthly                       | Monthly(Sp             | ecific month   | )       |               |          |         |                 |      | 10 💠 Vie    | 2W            |    |             |             |                |               |        |
|     |                             |                 |                                | Date                                  |                              |                               |                        | Tim            | e       |               |          |         | _               |      | <b>↑</b> ↓  | Repository    | ^↓ | Local path  | ~↓ <b>A</b> | ccess Point 🗤  | Size          | ^↓     |
| •   | Register ba                 | ckup job(Web)   |                                | <b>i</b> 02,                          | /01/2024                     |                               |                        | G              | 11:12 A | AM            |          |         |                 |      |             | zconverter    |    | /ZConverter | z           | Converter      | 0.716B/97.610 | GR.    |
|     |                             |                 |                                |                                       |                              |                               |                        |                |         |               |          |         |                 |      |             |               |    |             |             |                | 0.1100, 51101 |        |
|     |                             |                 |                                | _                                     |                              |                               |                        |                |         |               | A        | Add     | Cancel          | 1    |             |               |    |             | first p     | age Previous 1 | Next last pa  | ge     |
| lob | )                           |                 |                                |                                       |                              |                               |                        |                |         |               |          |         |                 | Дг   | Network a   | uthentication |    |             |             |                |               |        |
|     | alere (Dania)               | d) Deservery    |                                |                                       |                              |                               |                        |                |         |               |          |         |                 |      |             |               |    |             |             |                |               |        |
| ва  | ckup(Basic) Backup(Advance  | d) Recovery     |                                |                                       |                              |                               |                        |                |         |               |          |         | /               | _    | IP          |               | 19 | 92.168.2.20 |             |                | ✓ Ad          | d IP   |
| ſ   |                             |                 |                                |                                       |                              |                               |                        |                |         | $\overline{}$ | 、 ———    |         | /               | _    | Access Poin | t             | ZC | Converter   |             |                |               |        |
|     | zconverter-source (192.168. | .2.13)          |                                |                                       |                              |                               |                        |                |         |               | 🛱 Schedu | lule SR | epository ?≣Op  | tion |             |               |    |             |             |                |               |        |
|     |                             |                 |                                |                                       |                              |                               |                        |                |         |               |          |         |                 |      |             |               |    |             |             |                | Add           | Cancel |
|     | Deselect All                | Drive/Partition | Size                           |                                       | Job name                     | •                             |                        |                | Back    | kup type      |          |         | Rotation (cycle | 2)   |             |               |    |             |             |                |               |        |
|     |                             | /               | 2.64GB / 16.99GB               | zconverter-source                     | _ROOT                        |                               |                        | Full back      | ıp      |               | ~        | 1       |                 | ~    |             |               |    |             |             |                |               |        |
|     |                             | /boot           | 0.18GB / 0.99GB                | zconverter-source                     | _boot                        |                               |                        | Full back      | ıp      |               | ~        | 1       |                 | ~    |             |               |    |             |             |                |               |        |
|     |                             |                 |                                |                                       |                              |                               |                        |                |         |               |          |         |                 |      |             |               |    |             |             |                |               |        |
|     |                             |                 | Beelun Summers                 |                                       |                              |                               |                        |                | ×       |               |          |         |                 |      |             |               |    |             |             |                |               |        |
|     |                             |                 | Backup summary                 |                                       |                              |                               |                        |                |         |               |          |         |                 | Ne   | xt          |               |    |             |             |                |               |        |
|     |                             |                 | zconverter-source (192.168.2.1 | 1)                                    |                              |                               |                        |                | -       |               |          |         |                 |      |             |               |    |             |             |                |               |        |
|     |                             |                 | Backup information             | iame                                  | Drive                        |                               | Repository             |                |         |               |          |         |                 |      |             |               |    |             |             |                |               |        |
|     |                             |                 | zconverter-s                   | ource_ROOT                            | 1                            | \\192.1                       | 168.2.20\ZConverter(S  | SMB)           |         |               |          |         |                 |      |             |               |    |             |             |                |               |        |
|     |                             |                 | zconverter-                    | ource_boot                            | /boot                        | \\192.1                       | 168.2.20\ZConverter(S  | SMB)           |         |               |          |         |                 |      |             |               |    |             |             |                |               |        |
|     |                             |                 | Backup Schedule                |                                       |                              |                               |                        |                |         |               |          |         |                 |      |             |               |    |             |             |                |               |        |
|     |                             |                 | Job name                       | Type                                  |                              | Start working on Thurs        | sday February 01, 202  | 24.11-12       | - 1.    |               |          |         |                 |      |             |               |    |             |             |                |               |        |
|     |                             |                 | zconverter-source_b            | oot Full Backup                       |                              | Start working on Thurs        | sday, February 01, 202 | 24 11:12       | - Γ     |               |          |         |                 |      |             |               |    |             |             |                |               |        |
|     |                             |                 | Backup Option                  |                                       |                              |                               |                        |                |         |               |          |         |                 |      |             |               |    |             |             |                |               |        |
|     |                             |                 | Job name                       | Compression                           | Encryption                   | Network limit                 | Email                  | Existing Folde | r       |               |          |         |                 |      |             |               |    |             |             |                |               |        |
|     |                             |                 | zconverter-source_RO01         | Enable                                | Disable                      | Unlimit                       | Unselect               | Not set        |         |               |          |         |                 |      |             |               |    |             |             |                |               |        |
|     |                             |                 | zconverter-source_boot         | Enable                                | Disable                      | Unlimit                       | Unselect               | Not set        |         |               |          |         |                 |      |             |               |    |             |             |                |               |        |
|     |                             |                 |                                |                                       |                              |                               |                        |                |         |               |          |         |                 |      |             |               |    |             |             |                |               |        |
|     |                             |                 | 🗹 Ple                          | ase check the space of the backup sto | rage. If there is insufficie | ent space in the backup store | age, the backup may    | fail.          |         |               |          |         |                 |      |             |               |    |             |             |                |               |        |
|     |                             |                 |                                |                                       |                              |                               |                        | Start Register | Cancel  |               |          |         |                 |      |             |               |    |             |             |                |               |        |
|     |                             |                 |                                |                                       |                              |                               |                        |                |         |               |          |         |                 |      |             |               |    |             |             |                |               |        |

Schedule option

### 7) Backup Job Monitoring

F. Monitoring backup job(Web)

| ZConverter Cloud Backup | & DR | =    |       |                                    |   |                       |   |                   |             |   |                  |                     |            |          |           |             | adm  | in@zconverte  | er.com 🔀        |
|-------------------------|------|------|-------|------------------------------------|---|-----------------------|---|-------------------|-------------|---|------------------|---------------------|------------|----------|-----------|-------------|------|---------------|-----------------|
| Search                  | ٩    | Moni | itor  | ring                               |   |                       |   |                   |             |   |                  |                     |            |          |           |             | Мо   | onitoring / M | /onitoring(Job) |
| Monitoring              | ~    | Bac  | ckur  | Monitoring                         | _ |                       | _ |                   |             | _ |                  |                     |            |          |           |             | _    |               | _               |
| System                  | ~    |      |       | 0                                  |   |                       |   |                   |             |   |                  |                     |            |          |           |             |      |               |                 |
| Job                     |      | ZDM  | 1     |                                    |   | System                |   |                   |             | A | Action           |                     |            |          |           |             |      |               |                 |
| O Schedule              |      |      |       | 1 selected                         |   | \$                    |   | All selected. (2) | \$          |   |                  | lanagement 👻        |            |          |           |             |      |               |                 |
| O History               |      | cs   | sv    | Column visibility -                |   |                       |   |                   |             |   |                  |                     |            |          |           |             |      |               |                 |
| O ZDM                   | ۲    | 1-3  | (Tota | (; 3)                              |   |                       |   |                   |             |   |                  |                     |            |          |           | Search      | h 📃  |               |                 |
| Registration            | ۲    |      |       |                                    |   |                       |   |                   |             |   |                  |                     |            |          |           |             |      |               |                 |
| 🏟 Management            | <    | U    | J     | System Name 🗠                      | J | ob Name 🗠             | ¥ | Drive/Partition 🔸 | Backup Type | 1 | A→ Job Status A→ | Start Time ↑↓       | End Time   |          | tr Elap   | sed Time    | ₩    | Manageme      | nt ↑↓           |
| 🔑 License               |      |      | 1     | ∆ zconverter-source (192.168.2.13) | Z | converter-source_boot |   | /boot             | Full        |   | 46%              | 2024-02-01 09:02:35 |            |          | 0 daj     | /, 00:00:22 |      | Actio         | n •             |
|                         |      | 0    | ו     | WIN-VCHFPET7EAE (192.168.0.249)    | W | IN-VCHFPET7EAE_C      |   | C:                | Full        |   | Scheduled        | 2024-02-01 04:20:57 | 2024-02-01 | 04:44:17 | 0 da      | , 00:23:20  |      | Actio         | n •             |
|                         |      |      | )     | A zconverter-source (192.168.2.13) | Z | converter-source_ROOT |   | 1                 | Full        |   | Scheduled        | 2024-02-01 02:18:43 | 2024-02-01 | 02:22:21 | 0 da      | /, 00:03:38 |      | Actio         | n •             |
|                         |      | 10   | \$    | View                               |   |                       |   |                   |             |   |                  |                     |            |          | first pag | e Previo    | us 1 | Next          | last page       |

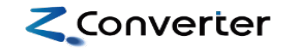

### Contents

1. Backup & Recovery architecture between Nutanix Cluster

- 2. Backup guide(Linux)
- 3. Backup guide(Windows)
- 4. Recovery guide(Linux)
- **5.** Recovery guide(Windows)

### 1) Backup Agent Installation

Install the agent Α.

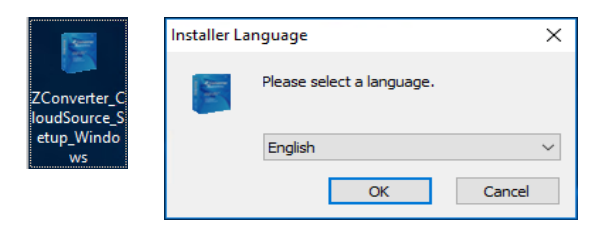

| ZConverter Clo                                                                                                    | ud Agent (ZConverter (                                                                                                    | Cloud Backup & DR a              | ge —           |            |
|----------------------------------------------------------------------------------------------------|----------------------------------------------------------------------------------------------------|----------------------------------|----------------|------------|
| Con                                                                                                    | <b>Installing</b><br>Please wait v                                                                                                    | /hile ZConverter Cloud           | Agent is being | installed. |
| Extract: ZCon_S                                                                                                    | erviceManager.exe                                                                                                    |                                  |                |            |
| Extract: Licens<br>Extract: Option<br>Extract: ZCon0<br>Extract: ZCon0<br>Extract: ZCon0<br>Extract: ZCon1<br>Extract: ZCon1<br>Extract: ZCon1<br>Extract: ZCon1<br>Extract: ZCon1 | e.txt 100%<br>ConfigAgent.zct 100%<br>ackupimage.exe 100%<br>loudAgentManager.exe<br>ileSyncClient.exe 100%<br>lieSyncServerexe 100<br>Agent_Manager.exe 110<br>Agent_Manager.exe 110<br>Agent_Manager.exe 110 | . 100%<br>5<br>1%<br>10%<br>100% |                | ~          |
| nverter Cloud B                                                                                                    | ackup ———                                                                                                    | < Back                           | Nevt >         | Cancel     |
|                                                                                                    |                                                                                                    | < Back                           | Next >         | Cancel     |

|                |                 |           | Inpu    | ut the | e ZD | M IP |
|----------------|-----------------|-----------|---------|--------|------|------|
| 💭 ZConverter / | Agent Manager   |           |         |        | ×    |      |
| Connect opti   | on              |           |         |        |      |      |
| Connect        | 192 .           | 168 .     | 2.      | 20     |      |      |
|                |                 |           | Port 53 | 306    |      |      |
| Run mode       | source          |           |         | ~      |      |      |
| Account        | admin@zconv     | erter.com |         |        |      |      |
|                |                 |           | ١       | /erify |      |      |
| Successfu      | Illy connected. |           |         |        |      |      |
|                |                 |           |         |        |      |      |
|                |                 | ОК        |         |        |      |      |

### 2) Backup Agent Checking

B. Check the installed backup agent on the web screen

| ZConverter Cloud Backup & DR | =                |                                  |                 |                                                              |                       |                |             | adı           | min@zconverter.com  |
|------------------------------|------------------|----------------------------------|-----------------|--------------------------------------------------------------|-----------------------|----------------|-------------|---------------|---------------------|
| Search Q                     | Management       |                                  |                 |                                                              |                       |                |             |               | Management / System |
| Monitoring <                 | System           |                                  |                 |                                                              |                       |                |             |               |                     |
| Registration <               |                  |                                  |                 |                                                              |                       |                |             |               |                     |
| 🗱 Management 🗸 🗸             | ZDM              |                                  | Agent type      | os                                                           |                       |                |             |               |                     |
| O ZDM                        |                  | 1 selected 🗢                     | All             | selected. (2)                                                | All selected. (2)     | \$             |             |               |                     |
| 😑 System                     | CSV Column visib | ility -                          |                 |                                                              |                       |                |             |               |                     |
| O Configuration              |                  | _                                |                 |                                                              |                       |                |             | Search        |                     |
| 🔎 License                    |                  |                                  |                 |                                                              |                       |                |             |               |                     |
|                              | Agent type ↑↓    | Hostname 🕂                       | Agent version 🗛 | os                                                           | $\uparrow \downarrow$ | IP 🔶           | Processor 🙌 | Memory 🕂      | Management 🗠        |
|                              | 𝔗 Source         | zconverter-source (192.168.2.13) | v7 build 7023   | CentOS Linux release 7.9.2009 (Core), 3.10.0-1160.45.1.el7.3 | 86_64                 | 192.168.2.13   | 1           | 1.80GB        | Telete              |
|                              | & Source         | WIN-VCHFPET7EAE (192.168.0.249)  | v7 build 7015   | Windows Server 2016 Standard[64bit]                          |                       | 218.145.120.34 | 2           | 4.00GB        | Telete              |
|                              | 10 🜩 View        |                                  |                 |                                                              |                       |                |             |               |                     |
|                              |                  |                                  |                 |                                                              |                       |                | first       | page Previous | 1 Next last page    |

#### 3) Backup Job Registration

C. Register backup job(Web)

| ZConverter Cloud Backup & DR | 2 | =          |                                  |                  |                                                                   |                |                | admin@zconverter.com 🛛 🔀            |
|------------------------------|---|------------|----------------------------------|------------------|-------------------------------------------------------------------|----------------|----------------|-------------------------------------|
| Search Q                     |   | Registrat  | ion                              |                  |                                                                   |                |                | Registration / System               |
| 🖵 Monitoring 🔹 🗸             |   | Agent      |                                  |                  |                                                                   |                |                | _                                   |
| Registration 🗸               |   | Agent      |                                  |                  |                                                                   |                |                |                                     |
| System                       |   | 👌 Source A | gent(Linux)                      | 👌 Target Agent   | t(Linux) Source Agent(Windows)                                    |                | 🗮 Target Agent | t(Windows)                          |
| O ZDM                        |   |            |                                  |                  |                                                                   |                |                |                                     |
| 🏟 Management 🔹 🕻             |   | Source S   | Server list                      |                  |                                                                   |                |                | -                                   |
| 🔎 License                    | I | csv c      | Column visibility <del>+</del>   |                  |                                                                   |                |                | Search                              |
|                              |   | □ ♠        | Server name 🐟                    | License type 🛛 🛧 | 0S 🙌                                                              | Manufacturer 🖘 | IP(Public) 🖘   | IP(Private) 🖘 Agent version 🖘       |
|                              |   |            | zconverter-source (192.168.2.13) | Backup           | CentOS Linux release 7.9.2009 (Core), 3.10.0-1160.45.1.el7.x86_64 | VMware, Inc.   | 192.168.2.13   | 192.168.2.13 v7 build 7023          |
|                              |   |            | WIN-VCHFPET7EAE (192.168.0.249)  | Backup           | Windows Server 2016 Standard[64bit]                               | VMware, Inc.   | 218.145.120.34 | 192.168.0.249 v7 build 7015         |
|                              |   | 10 🗢 V     | iew                              |                  |                                                                   |                |                |                                     |
|                              | I |            |                                  |                  |                                                                   |                | f              | irst page Previous 1 Next last page |
|                              |   |            |                                  |                  |                                                                   |                |                | Next                                |

Converter

\*\* Setup for backup schedule and backup repository.

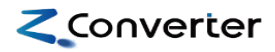

| 4) | Backup | Job | Registration | & | Run |
|----|--------|-----|--------------|---|-----|
|----|--------|-----|--------------|---|-----|

| Register back              | up job(Web)     |      | Date 02/01/2024 | Time           Ill:12 AM |
|----------------------------|-----------------|------|-----------------|--------------------------|
| b                          |                 |      |                 |                          |
| Backup(Basic) Backup(Advar | rced) Recovery  |      |                 |                          |
| WIN-VCHFPET7EAE (192.)     | 168.0.249)      |      |                 |                          |
| Deselect All               | Drive/Partition | Size | Job name        | Backup type              |
|                            |                 |      |                 |                          |

Drive

C:

Туре

Full Backup

Encryption

Disable

Please check the space of the backup storage. If there is insufficient space in the backup storage, the backup may fail.

Compression

Enable

WIN-VCHFPET7EAE (192.168.0.249) Backup information

Backup Schedule

Backup Option Job name

Job name

WIN-VCHFPET7EAE\_C

Job name

WIN-VCHFPET7EAE\_C

WIN-VCHFPET7EAE\_C

Schedule option

Full Backup

Repository \\192.168.2.20\ZConverter(SMB)

Schedule

Start working at 13:16 every day

Email

Unselect

Network limit

Unlimit

Existing Folder

Not set

Start Register

Once Daily Weekly Monthly Monthly(Specific month)

Backup Type

| ×                           | Repository              |               |                       | ×                |
|-----------------------------|-------------------------|---------------|-----------------------|------------------|
|                             | Select Repository       |               |                       |                  |
| <b>`</b>                    | Repository type         | Network(SMB)  |                       | ~                |
|                             | 10 🗢 View               |               |                       |                  |
|                             | <b>↑</b> ↓ Repository   | ∿↓ Local path | Access Point ↔        | Size 🔸           |
|                             | Z zconverter            | /ZConverter   | ZConverter            | 0.71GB / 97.61GB |
|                             |                         |               | first page Previous 1 | Next last page   |
| Add Cancel                  | Network sutherstication |               |                       |                  |
| /                           | Network authentication  |               |                       |                  |
| /                           | IP                      | 192.168.2.20  |                       | ✓ Add IP         |
|                             | Access Point            | ZConverter    |                       |                  |
| Schedule Repository EOption |                         |               |                       |                  |
|                             |                         |               |                       | Add Cancel       |
| Rotation (cycle)            |                         |               |                       |                  |
|                             |                         |               |                       |                  |
| ¥ 1                         | <b>*</b>                |               |                       |                  |
|                             |                         |               |                       |                  |
|                             |                         |               |                       |                  |
|                             | Next                    |               |                       |                  |
|                             |                         |               |                       |                  |
|                             |                         |               |                       |                  |
|                             |                         |               |                       |                  |
|                             |                         |               |                       |                  |
|                             |                         |               |                       |                  |
|                             |                         |               |                       |                  |

### 5) Backup Job Monitoring

E. Monitoring backup job(Web)

| ZConverter Cloud Backup & DR | =                                    |                      |                           |                                  | admin@zconverter.com                         |
|------------------------------|--------------------------------------|----------------------|---------------------------|----------------------------------|----------------------------------------------|
| Search Q                     | Monitoring                           |                      |                           |                                  | Monitoring / Monitoring(Job)                 |
| Monitoring V                 | Backup Monitoring                    |                      |                           |                                  | -                                            |
| System 🗸                     |                                      |                      |                           |                                  |                                              |
| Job                          | ZDM                                  | System               |                           | Action                           |                                              |
| O Schedule                   | 1 selected                           | ♦ All s              | selected. (2) 🗢           | Management 🔻                     |                                              |
| O History                    | CSV Column visibility -              |                      |                           |                                  |                                              |
| O ZDM K                      | 1 - 1 (Total : 1) (Result from : 3 ) |                      |                           |                                  | Search VC                                    |
| Registration <               |                                      |                      |                           |                                  |                                              |
| 🏟 Management 🛛 🔾             | System Name                          | ★↓ Job Name ★↓ Drive | e/Partition 🚸 Backup Type | A→ Job Status A→ Start Time A→ E | End Time 🔸 Elapsed Time 🛧 Management 🛧       |
| 🔎 License                    | WIN-VCHFPET7EAE (192.168.0.249)      | WIN-VCHFPET7EAE_C C: | Full                      | Scheduled 2024-02-01 04:20:57 2  | 2024-02-01 04:44:17 0 day, 00:23:20 Action - |
|                              | 10 🗢 View                            |                      |                           |                                  | first page Previous 1 Next last page         |

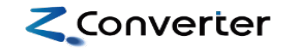

### Contents

1. Backup & Recovery architecture between Nutanix Cluster

- 2. Backup guide(Linux)
- **3. Backup guide(Windows)**
- 4. Recovery guide(Linux)
- **5.** Recovery guide(Windows)

### 1) Dummy VM Boot via Recovery ISO

A. Boot the ZConverter Linux Recovery Manager(ZLRM) in Nutanix Cluster 2

| Na cluster_test VM                                                                                        | 🗆 💩 🖉 Cluster 1                                       | Q, ? ∨ ✿ admin v                                                                  | Na Unnamed   VM ·   🗢 🔺 🕑 Cluster 2 . admin ~ ^                                                                                                    |
|----------------------------------------------------------------------------------------------------|-------------------------------------------------------|-----------------------------------------------------------------------------------|----------------------------------------------------------------------------------------------------|
| Overview · Table                                                                                          |                                                       | + Create VM Network Config                                                        | Overview · Table + Create VM Network Config                                                                                                    |
| VM                                                                                                    | Include Controller VMs · 📀 1 VM (filter               | red from 16) 🧿 · 🌣 - · Source ×                                                   | VM □ Include Controller VMs · ③ 1 VM (filtered from 3) ③ · ♀ · recovery_VM                                                                                                    |
| ^ VM Name Host IP Address                                                                                 | Corea Memory Character Storage Usage Usage Usage 1005 | Controller IO Controller IO Controller Avg IO Bac Flash<br>IOPS Bandwidth Latency | VM Name Host Host Host Host Host Host Host Host                                                                                                    |
| NTNX-<br>• Source_Nuta fd57e139 192<br>-A/AHV                                                             | 1.73 GIB 0. 19.<br>1 2 GIB / 26 34 6 -<br>GIB % %     | Yes Yes                                                                           | NTNX-         954.38<br>MiB /         0.         21.           * ZConverter         b9b7a82         192         2         4 GiB         61         15         -         -         -         Yes           7-A/AHV         MiB         %         %         %         %         %         %                                   |
|                                                                                                    |                                                       |                                                                                   | Recovery VM in<br>Cluster 2                                                                                                    |
| VM SUMMARY                                                                                                | Performance Summary                                   | All VM Tasks                                                                      |                                                                                                    |
| Total VMs 16<br>VM State Powered On 13<br>Powered Off 3<br>Suspended 0                                    | Cluster-wide CPU Usage                                | Peak: 25.8% Current: 17.71% of 24 GHz                                             | Summary       ZConverter_recovery_VM         Manage Guest Tools       -2 Launch Console       Power Off Actions       Take Snapshot       Migrate       Clone       ✓ Update       >         VM DETAILS       /M Performance       Virtual Disks       VM NICs       VM Snapshots       VM Tasks       I/O Metrics       Co |
| Total Provisioned vCPU     40       Total Reserved CPU     0 Hz       Total Provisioned Memory     68 GiB | Cluster-wide Memory Usage                             | Peak: 89.16% Current: 89.16% of 62.59 GiB                                         | Name • ZConverter_recovery_VM<br>Description Peak: 1.58% Current                                                                                                    |

## 2) Launching the Recovery ISO UI

B. ZConverter Linux Recovery Manager main screen

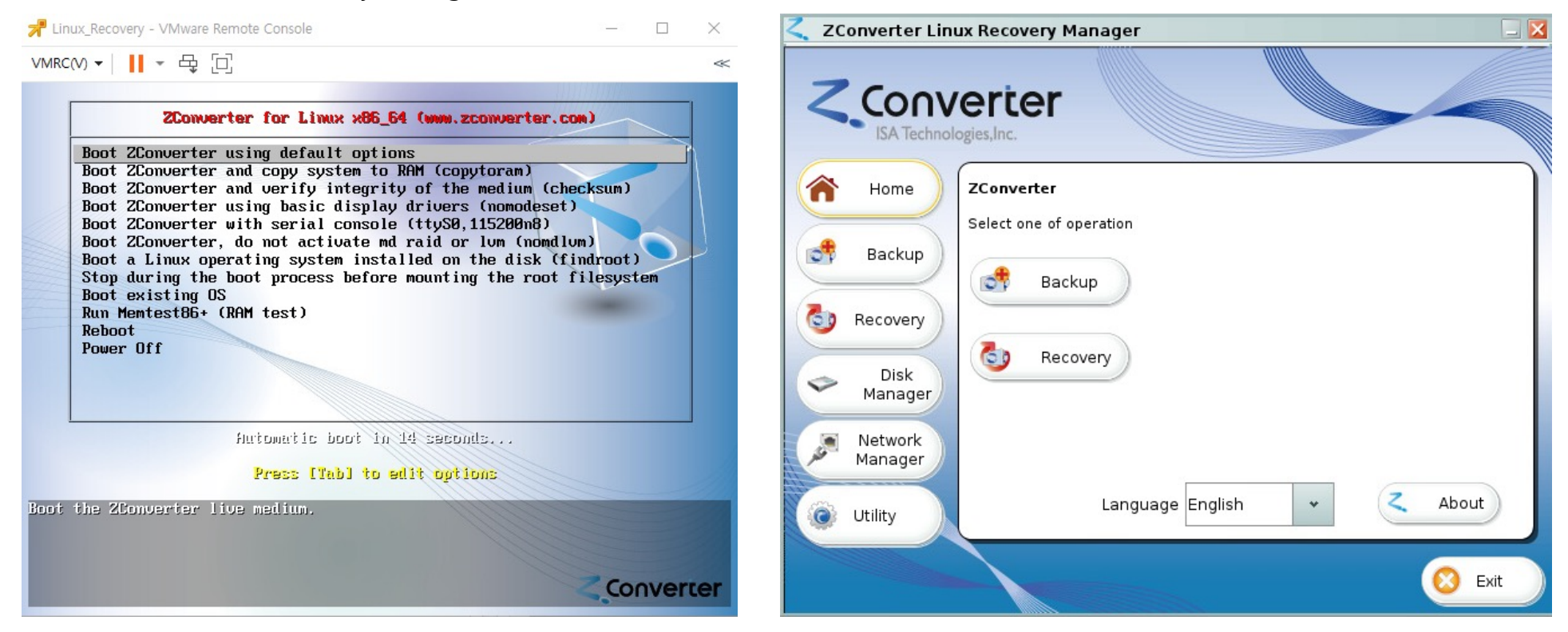

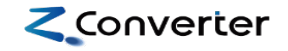

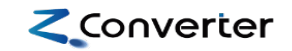

#### 3) Connecting between ZDM and ZLRM (Recovery ISO UI)

A. Network connection(connect to backup repository)

| Network Man.                                                    | ager                       |       |              |        |         |               |
|-----------------------------------------------------------------|----------------------------|-------|--------------|--------|---------|---------------|
| NIC                                                             | ens192                     |       |              | *      |         |               |
|                                                                 |                            | NIC   |              |        |         | Active Status |
| 📀 ens192                                                        |                            |       |              |        |         | yes           |
| Remote Repository<br>SMB/CIFS - Enter the<br>account to connect | e network p<br>repository. | ath a | ind          |        |         |               |
| Remote Address                                                  | //19                       | 92.16 | 8.2.20/zconv | erter  |         |               |
| Account                                                         | zco                        | nvert | er           |        |         |               |
| Password                                                        |                            | ••••  | •••••        |        |         |               |
| Mount Point                                                     |                            | /     | zconverter   |        |         | Search        |
| Optionsec 👻                                                     | vers 👻                     |       | 🛟 Conne      | ct Rem | ote Rep | oository      |
| List of connected R                                             | emote Repo                 | sitor | ies          |        | _       |               |
| File Syst                                                       | em                         |       | Mount Poir   | nt     |         | Disconnect    |
| //192.168.2.20/2                                                | converter                  | /zcon | verter       |        |         |               |
|                                                                 |                            |       |              |        | 3       | Refresh       |
| C Ping Test                                                     |                            |       | 🚫 cl         | ose    |         |               |

B. Disk partitioning(Using ZPT utility)

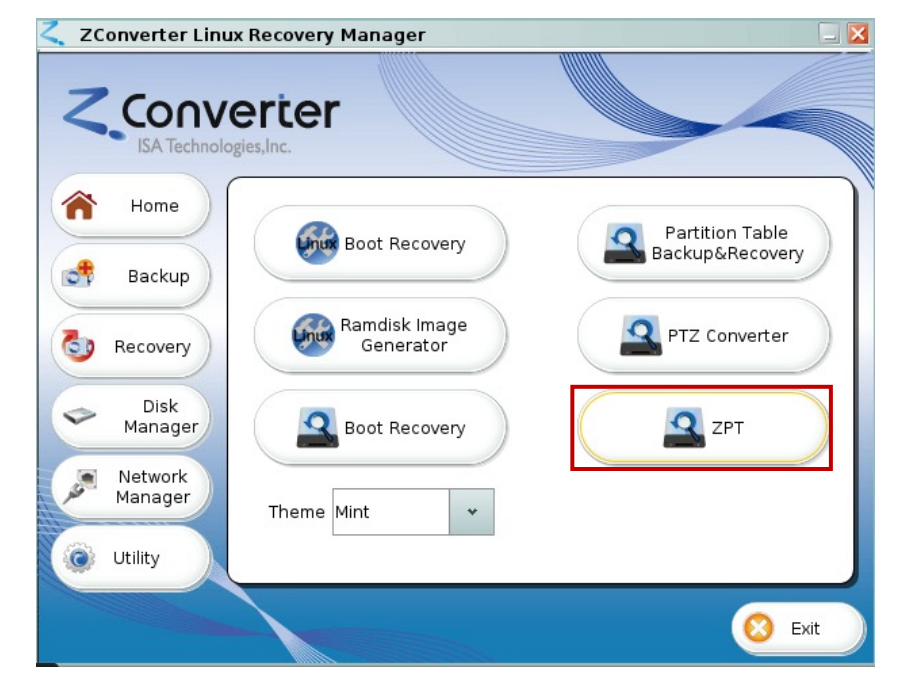

### 4) Disk Partitioning for the target VM

B. Disk partitioning(Using ZPT utility)

| uuons          |             |             |      |
|----------------|-------------|-------------|------|
| Device         | File System | Mount Point | Size |
|                |             |             |      |
|                |             |             |      |
|                |             |             |      |
| File           |             |             | pen) |
| k              |             |             |      |
| Current Device | S           | ze          | From |
| v/sda          | 20.00 GiB   |             |      |
|                |             |             |      |
|                |             |             |      |

\*\* Partition information gathering from the source server.

| Device                                       | File System                        | Mount P                  | oint Size                        |  |
|----------------------------------------------|------------------------------------|--------------------------|----------------------------------|--|
| /dev/sdal                                    | xfs                                | /boot                    | 1.00 GiB                         |  |
| /dev/sda2                                    | LVM2_member                        | -                        | 19.00 GiB                        |  |
| /dev/sdb1                                    | xfs                                | -                        | 5.00 GiB                         |  |
| /dev/mapper/centos                           | xfs                                | 1                        | 17.00 GiB                        |  |
| /dev/mapper/centos                           | swap                               | -                        | 2.00 GiB                         |  |
| File [                                       | verter/zconverter-sou              | rce (192.168.2.1         | 3).zpt Open                      |  |
| File Disk                                    | verter/zconverter-sou              | rce (192.168.2.1         | 3).zpt Open                      |  |
| File [<br>Disk<br>Current Device<br>/dev/sda | verter/zconverter-sou<br>20.00 GiB | rce (192.168.2.1<br>Size | 3).zpt] Open<br>From<br>/dev/sda |  |

\*\* If the partitioning job has been done, click the 'Close'

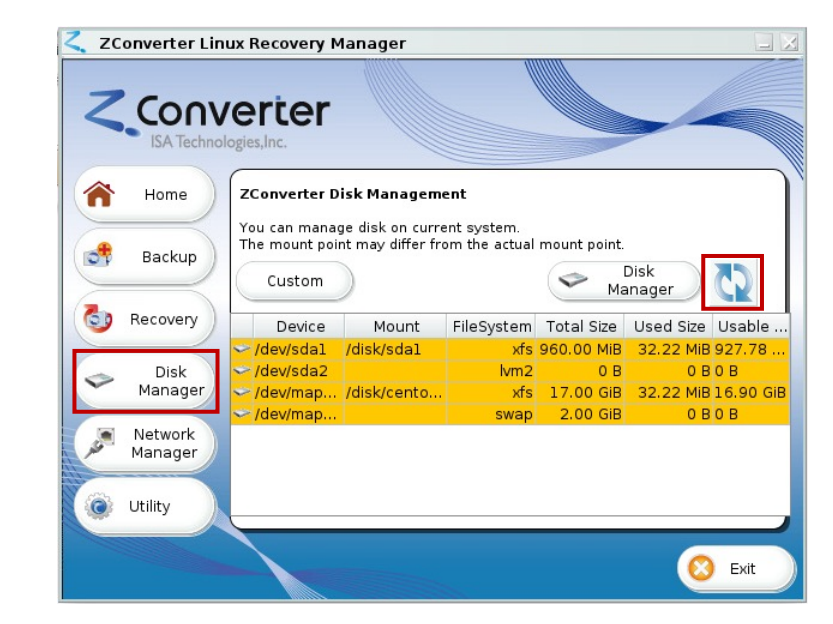

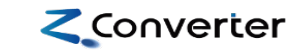

#### 5) Backup Image loading

Recovery job Α.

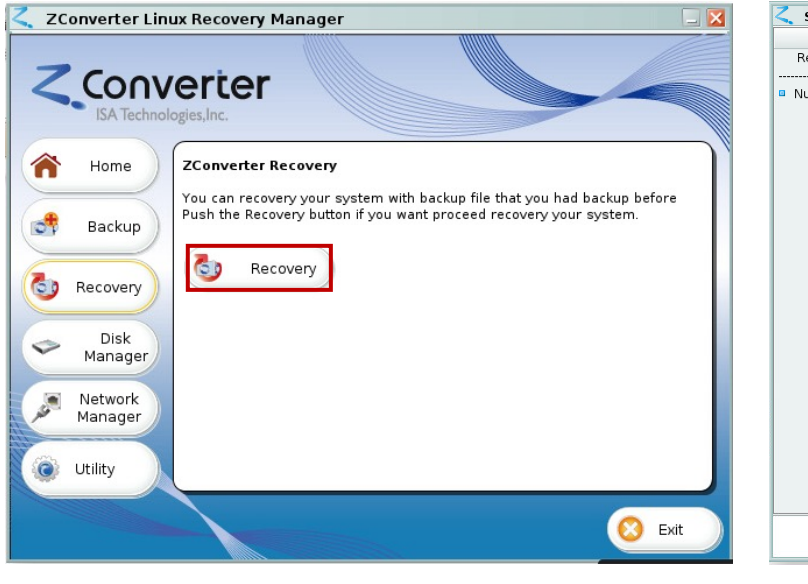

| Select Backup File to | Recover                                                                                                    |                            |        |
|-----------------------|----------------------------------------------------------------------------------------------------|----------------------------|--------|
| Summary               | ∫Search Repository——                                                                                                    |                            |        |
| ecovery Information   | Search Default Direct                                                                                                   | ory [ /zconverter ]        | Search |
| imber of Total : 0    | Search Another Direct                                                                                                   | ory                        |        |
|                       | Repo Path                                                                                                    |                            | Search |
|                       | List of backup files                                                                                                    |                            |        |
|                       | Recovery Point                                                                                                    | Backup Filename            | Туре   |
|                       |                                                                                                    |                            |        |
|                       | Information of selected                                                                                                 | backup file                |        |
|                       | Information of selected<br>Category                                                                                     | oackup file<br>Information |        |
|                       | Information of selected<br>Category<br>& Backup Type                                                                    | backup file<br>Information |        |
|                       | Information of selected<br>Category<br>Packup Type<br>Last Backup Time                                                  | backup file<br>Information |        |
|                       | Information of selected<br>Category<br>Backup Type<br>Last Backup Time<br>Device                                        | backup file<br>Information |        |
|                       | Information of selected<br>Category<br>Backup Type<br>Cast Backup Time<br>Device<br>Compression Le<br>File Size         | backup file<br>Information |        |
|                       | Information of selected<br>Category<br>Backup Type<br>Cast Backup Time<br>Compression Le<br>File Size<br>Composition Le | backup file<br>Information |        |

< Open Look In: 🤞

| < Open               |                 |                                                                        |                                 |                                       |
|----------------------|-----------------|------------------------------------------------------------------------|---------------------------------|---------------------------------------|
| Look In:             | 👔 zconverter    | - 🎱 🌰                                                                  |                                 |                                       |
|                      |                 |                                                                        |                                 |                                       |
| Folder <u>n</u> am   | ie: /zconverter |                                                                        |                                 |                                       |
| Files of <u>T</u> yp | e: All Files    |                                                                        | *                               |                                       |
|                      |                 | ×                                                                      | Open Cancel                     |                                       |
|                      |                 |                                                                        |                                 |                                       |
|                      |                 |                                                                        |                                 |                                       |
|                      |                 |                                                                        |                                 |                                       |
|                      |                 |                                                                        |                                 |                                       |
| /                    |                 |                                                                        |                                 |                                       |
|                      |                 |                                                                        |                                 |                                       |
|                      |                 | Select Backup File to                                                  | Recover                         |                                       |
|                      |                 | Summary                                                                | Search Repository—              |                                       |
|                      |                 | Recovery Information                                                   | Search Default Di               | acten ( frequestor )                  |
|                      |                 |                                                                        | Search Derault Di               | ectory [ /zconverter ]                |
|                      |                 | Number of lotal: 2                                                     | Search Another Di               | rectory                               |
|                      |                 | <ol> <li>File Info</li> </ol>                                          | Repo Path /zconv                | erter Search                          |
|                      |                 | 2024 02 01 02:18:43                                                    | List of backup files            |                                       |
|                      |                 |                                                                        | Recovery Poir                   | t Backup Filename Type                |
|                      |                 |                                                                        | 2024.02.01 0.                   | zconverter-source ROOT [2 Full Ba     |
|                      |                 | < 1. File Info                                                         | <ul><li>2024.02.01 0.</li></ul> | zconverter-source_boot_[2 Full Ba     |
|                      |                 | <ul> <li>zconverter-source_boo</li> <li>2024.02.01 02:18:43</li> </ul> |                                 |                                       |
|                      |                 |                                                                        |                                 |                                       |
|                      |                 |                                                                        | Information of select           | ed backup file                        |
|                      |                 |                                                                        | Category                        | Information                           |
|                      |                 |                                                                        | ൙ Backup Type                   | Full Backup                           |
|                      |                 |                                                                        | 🕑 Last Backup Time              | 2024.02.01 02:18:43                   |
|                      |                 |                                                                        | Device                          | -                                     |
|                      |                 |                                                                        | Compression Le                  | Normai                                |
|                      |                 |                                                                        |                                 | CentOS Linux release 7.9.2009 (Core)  |
|                      |                 |                                                                        | Comments                        | /boot;/dev/sda1;xfs                   |
|                      |                 |                                                                        |                                 | · · · · · · · · · · · · · · · · · · · |
|                      |                 |                                                                        |                                 | Prev Next Cancel                      |

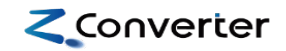

#### 6) Recovery partition mapping and job run

A. Recovery job

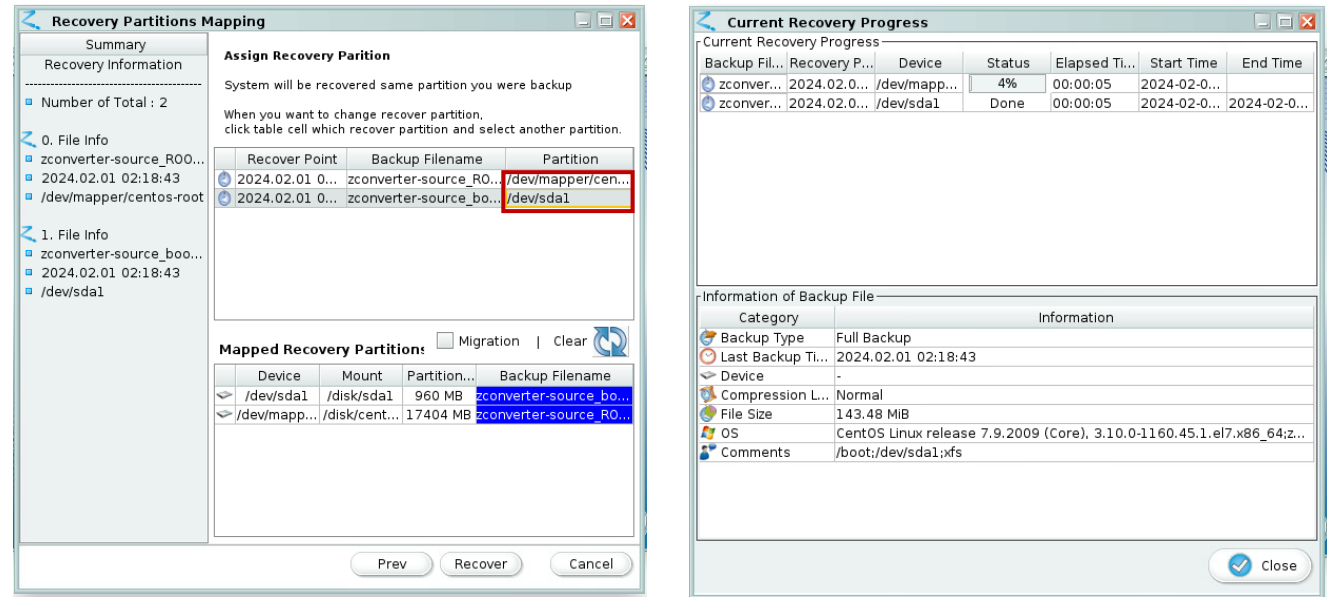

END disable selinux (RedHat/CentOS) reconfiguring file system table 0 chrooting grub install update grub config 0 rebuild driver set 8f45b8d3802c0154.img ٥isk WARNING: Failed to connect to lymetad. Falling back to device 🔍 Run Program. nager scanning. WARNING: Failed to connect to lymetad. Falling back to device Settings . work scanning. Accessories ▶ iager done umount rest 📑 File Manager umount /disk/centos-root/dev /dev Internet ▶ У umount /disk/centos-root/sys /sys System umount /disk/centos-root/proc /proc . umount /disk/centos-root/run /run Terminal Emulator umount /disk/centos-root/boot /dev/sda1 END PROCESS + About Xfce 🕒 Log Out Done 💥 💷 Z ZCon

\*\* Needs disk mapping

\*\* Recovery is completed then just reboot

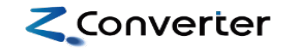

### Contents

1. Backup & Recovery architecture between Nutanix Cluster

- 2. Backup guide(Linux)
- **3. Backup guide(Windows)**
- 4. Recovery guide(Linux)
- **5. Recovery guide(Windows)**

### 1) Boot via Recovery ISO

A. ZConverter Windows Recovery Manager(ZWRM) main screen in Nutanix Cluster 2

Converter

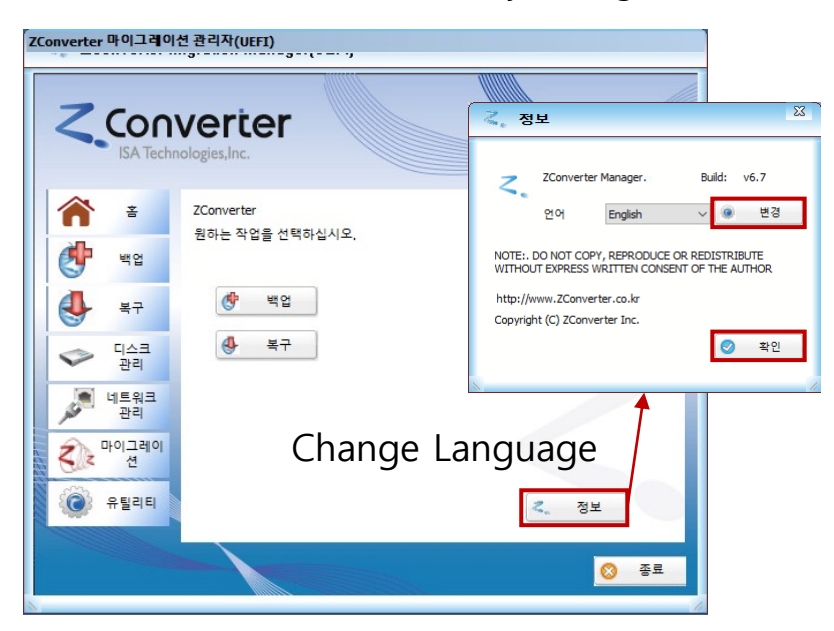

\*\* If need to change the language

### 2) Connecting between ZDM and ZMM

A. Network connection(connect to backup repository)

| Home       ZConverter Network Manager         Work       Disk       Management         Wetwork Information       Management         Wetwork Information       Adapter       Intel(R) 82574L Gigabit Network Connection       Management         Wetwork Manager       Disk       Management       P Address       192 · 168 · 0 · 129       Network Information         Wetwork Manager       Disk       Manager       Intel(R) 82574L Gigabit Network Connection       Management       Network Disk       255 · 255 · 252 · 0       Network Disk       Map drive         Wigration       Subnet mask       255 · 255 · 252 · 0       Ouse the following IP address       Ouse the following IP address       Ouse the following IP address       Once test on the disk         Withing       Using       Disk       Ouse the following IP address       Ouse the following IP address       Ouse the following IP address       Ouse the following IP address         Wetmask       Connected network drive list.       Disconne       Ouse the following IP address       Ouse the following IP address         Wetmask       Connected network drive list.       Disconne       Ouse the following IP address       Ouse the following IP address       Ouse the following IP address         Utility       Utility       Disconne       Ouse the following IP address       Ouse the following IP                                                                                                    | ZConverter P                                    | Migration Manager(UEFI)                                                                                                    | Ethernet Adapter         Intel(R) 82574. Gigabit Network           Status         Name           Connected         Intel(R) 82574. Gigabit Network | k Connection V 영                                                                                                    |
|----------------------------------------------------------------------------------------------------|-------------------------------------------------|----------------------------------------------------------------------------------------------------|----------------------------------------------------------------------------------------------------|----------------------------------------------------------------------------------------------------|
| IP Setting       IP Setting       IP Address       IP Address <th>Home Home Backup Recovery Kecovery Lisk Manager</th> <th>ZConverter Network Manager<br/>You can manage your network settings from "management"<br/>Management<br/>Network Information<br/>Adapter Intel(R) 82574L Gigabit Network Connection</th> <th>IP Address Setting</th> <th>Network Drive Mapping<br/>Enter a network path and select a drive letter to map the drive<br/>Method Basic Connection (WORKGROUP)<br/>Network path \\192.168.2.20\zconverter<br/>Account name zonverter<br/>Password<br/>Drive letter Z:<br/>Map drive</th> | Home Home Backup Recovery Kecovery Lisk Manager | ZConverter Network Manager<br>You can manage your network settings from "management"<br>Management<br>Network Information<br>Adapter Intel(R) 82574L Gigabit Network Connection | IP Address Setting                                                                                                    | Network Drive Mapping<br>Enter a network path and select a drive letter to map the drive<br>Method Basic Connection (WORKGROUP)<br>Network path \\192.168.2.20\zconverter<br>Account name zonverter<br>Password<br>Drive letter Z:<br>Map drive |
| Арру                                                                                                    | Network<br>Manager                              | IP Setting         IP Address       192 . 168 . 0 . 129         Subnet mask       255 . 255 . 252 . 0         Gateway       192 . 168 . 0 . 1                                   | Use the following IP address IP Address Netmask Gateway Apply                                                                                      | Connected network drive list.           Drive         Path           2:         \\192.168.2.20\pconv             Refresh                                                                                                    |

### 3) Disk Partitioning

B. Disk partitioning

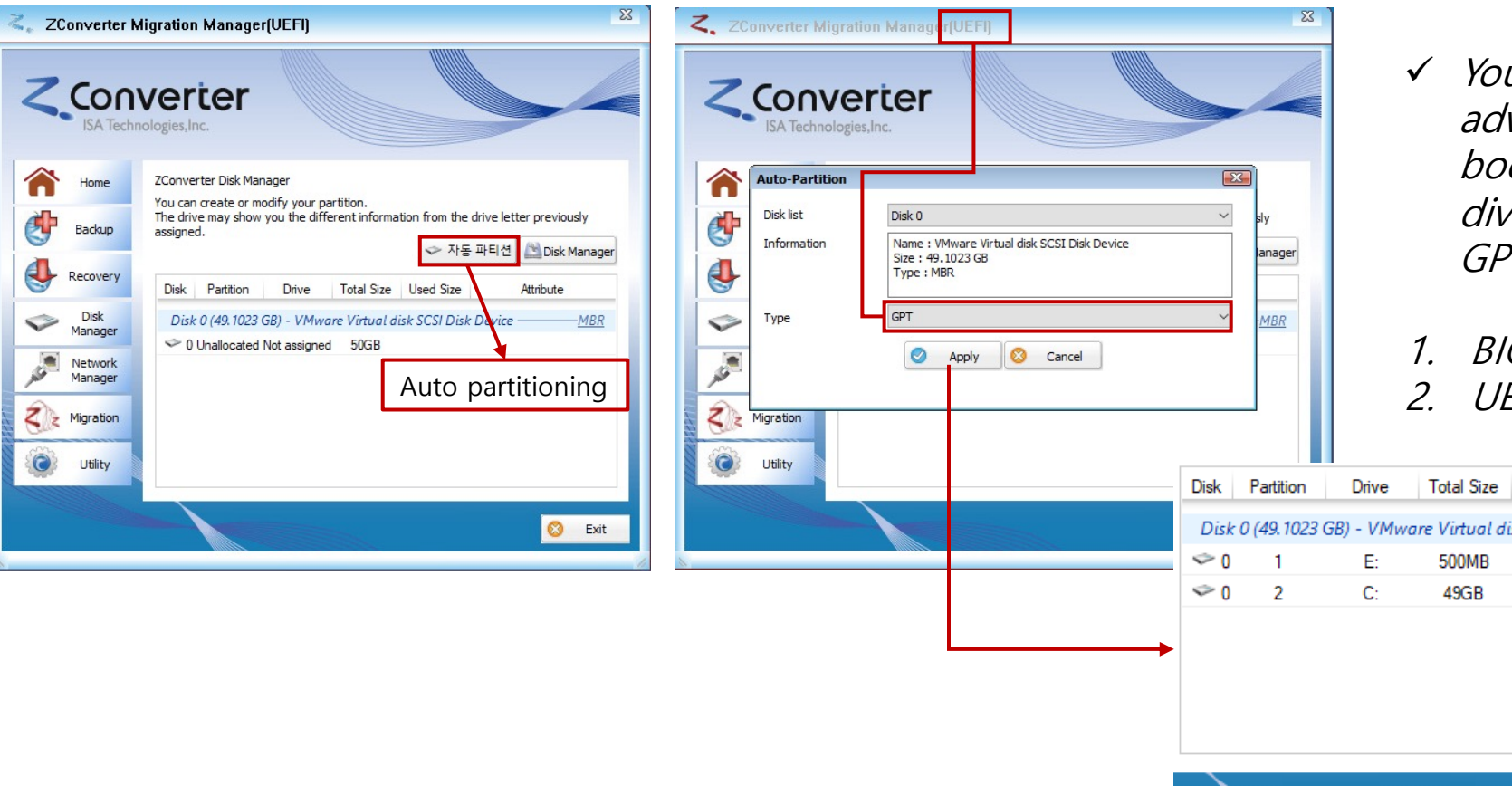

 ✓ You should know in advance that disk boot options are divided into MBR and GPT.

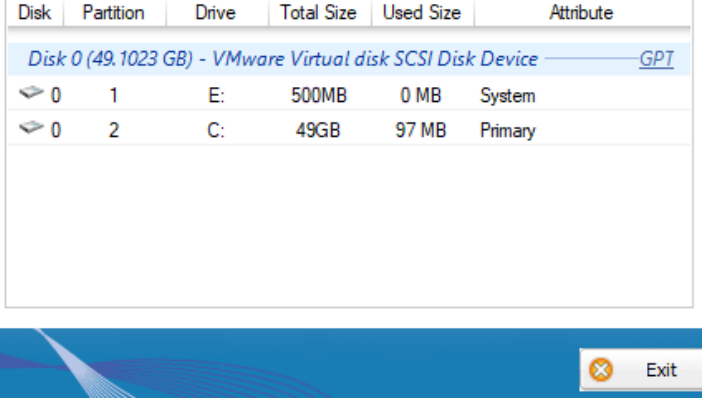

### 4) Backup Image loading

C. Recovery job

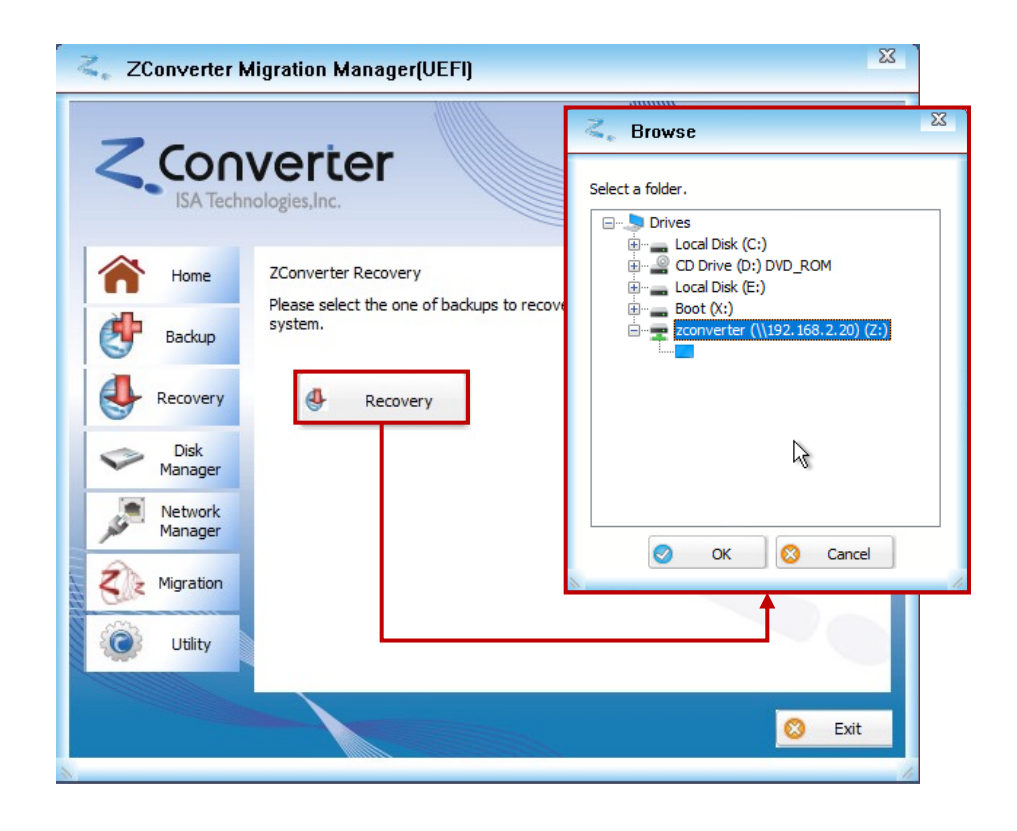

| Summary                                                              | Select backup file to recov | er                                  |                               |
|----------------------------------------------------------------------|-----------------------------|-------------------------------------|-------------------------------|
| Recover information                                                  | O Auto Search (Default :    | ZConverter folder)                  | 🔮 Find                        |
|                                                                      | Manual Search (Specific     | : folder)                           |                               |
| Backup file(s) to recover: Total 1                                   | Path Z:                     |                                     | 📛 Browse                      |
| <ol> <li>Recovery information</li> </ol>                             | Backup files(s) to recover  |                                     |                               |
| WIN-VCHFPET7EAE_C.ZIA                                                | Recovery Time-point         | Backup Name                         | Backup Type                   |
| <ul> <li>2024-02-01 13:21:01</li> <li>Diek 0. Partition 4</li> </ul> | 2024-02-01 02:18:4          | 43 zconverter-source ROOT [2024-0   | )2-0 <sup>-</sup> Full Backup |
| - Disk 0, Faltition 4                                                | 2024-02-01 09:02:           | 35 zconverter-source boot [2024-02- | 01 Full Backup                |
|                                                                      | 2024-02-01 13:21:0          | )1 WIN-VCHFPET7EAE C.ZIA            | Full Backup                   |
|                                                                      | Category                    | Information                         |                               |
|                                                                      | ൙ Task Type                 | Full backup                         |                               |
|                                                                      | 🕑 Time                      | 2024-02-01 13:21:01                 | R                             |
|                                                                      | Sackup Drive                | C Drive (Disk 0 Partition 4)        | 0                             |
|                                                                      | 隊 Compression Level         | Normal                              |                               |
|                                                                      | 🎐 Image Size                | 6.308 GB                            |                               |
|                                                                      | 灯 Operating System          | Windows Server 2016 Standard[64     | 4bit];WIN-VCHFPET             |
|                                                                      |                             |                                     |                               |
|                                                                      |                             |                                     |                               |
|                                                                      |                             |                                     |                               |

\*\* Click the backup image(.ZIA file)

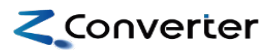

### 5) Partition mapping and Recovery job run

C. Recovery job

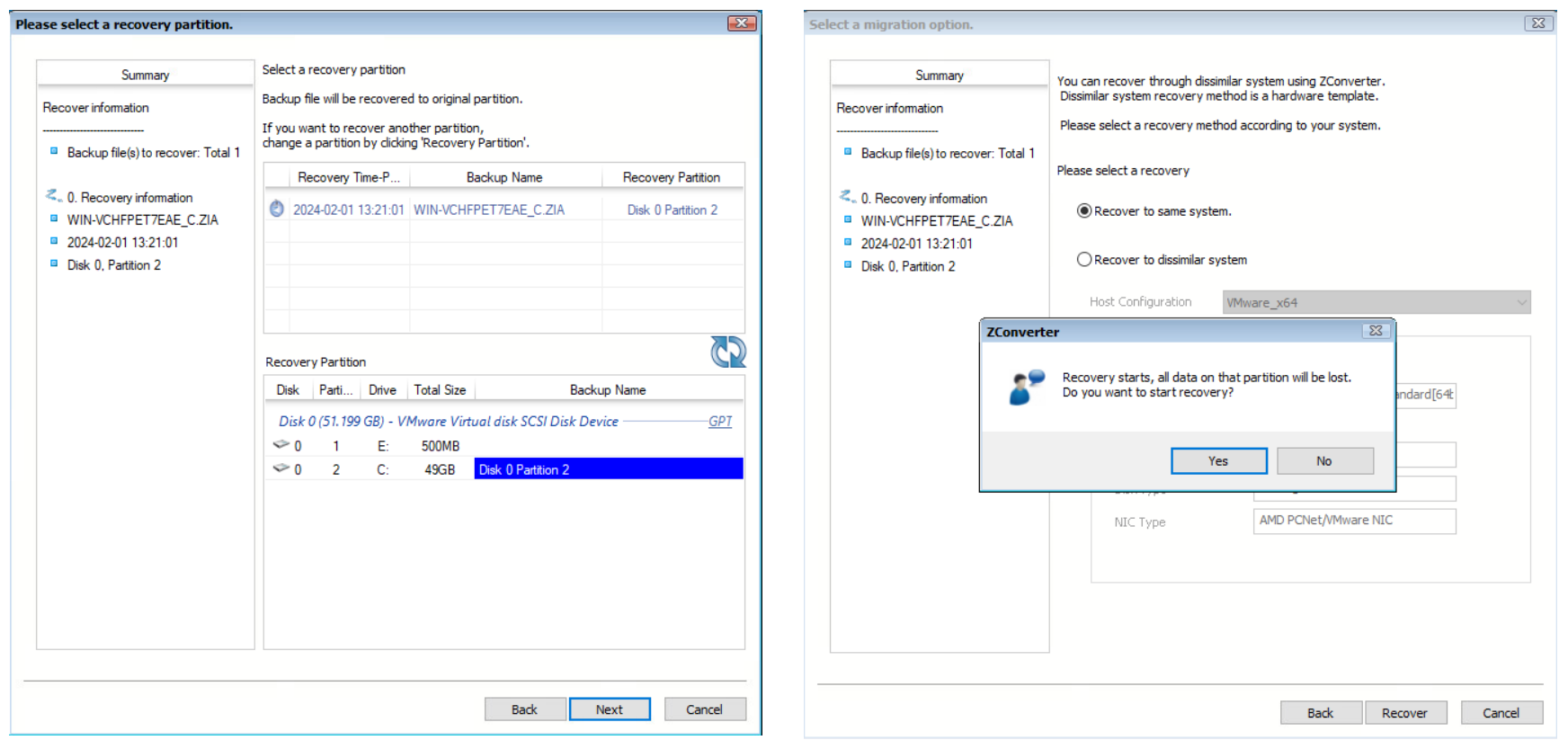

\*\* Select a recovery partition ex) C:₩ to C:₩ (Disk 0 Partition 2)

### 6) Recovery job monitoring

C. Recovery job

| Recovery              | Status            |                        |                           |               |                  |          |
|-----------------------|-------------------|------------------------|---------------------------|---------------|------------------|----------|
| asks                  |                   |                        |                           |               |                  |          |
| Backup Name           | Recovery Time     | Recovery Partiti       | Status                    | Elapse        | Start Time       | Complete |
| WIN-VCHFPE1           | 2024-02-01 13:21: | Disk 0 Partition 2     | 37%                       | 00:00:54      | 2024.02.01 08:33 |          |
|                       |                   |                        |                           |               |                  |          |
|                       |                   |                        |                           |               |                  |          |
|                       |                   |                        |                           |               |                  |          |
|                       |                   |                        |                           |               |                  |          |
|                       |                   |                        |                           |               |                  |          |
|                       |                   |                        |                           |               |                  |          |
| ackup file informatio | n                 |                        |                           |               |                  |          |
| Category              |                   |                        | Details                   |               |                  |          |
| ൙ Task Type           | Full backup       |                        |                           |               |                  |          |
| 🕑 Time                | 2024-02-01        | 13:21:01               |                           |               |                  |          |
| Backup Drive          | C Drive (Dis      | < 0 Partition 4)       |                           |               |                  |          |
| Compression L         | evel Normal       |                        |                           |               |                  |          |
| V Image Size          | 6.308 GB          | 2010 0                 |                           | (100 100 0    | 240              |          |
| Vperating System      | em vvindows Se    | erver 2016 Standard[64 | HDITJ; VVIIN-VCHEPET /EAE | : (192.168.0. | 249)             |          |
|                       |                   |                        |                           |               |                  |          |
|                       |                   |                        |                           |               |                  |          |
|                       |                   |                        |                           |               |                  |          |
|                       |                   |                        |                           |               |                  |          |
|                       |                   |                        |                           |               |                  |          |
| F                     | Recoverv          | iob is cor             | nnlete just               | reho          | ot 👩             | OK       |
|                       | (CCOVCI y         | 100 15 001             | ipiece, just              | 1000          |                  | UK       |

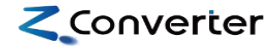

#### Contact Us:

- support@zconverter.com
- <u>sales@zconverter.com</u>
- apac-sales@zconverter.com

Learn more

https://www.zconverter.com

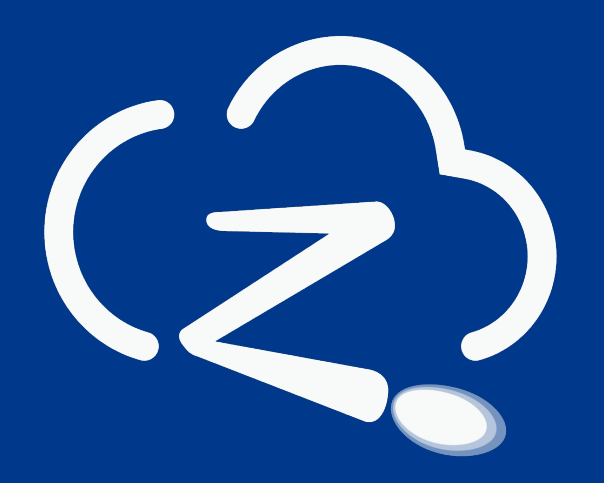

ZConverter Inc.